# <インストール実行時に、Windows の機能を有効化する方法>

注)このドキュメントは、InstallShield 2014 Premier Edition を基に作成しています。InstallShield 2014 以外のバージョンでは設 定名などが異なる場合もあります。

## 概要

インストーラーの実行中に、IIS(インターネット インフォメーションサービス)などの「Windows の機能」を有効化したい場合があります。

InstallShield の Premier Edition で提供されるスイート/アドバンストUI プロジェクトでは、Windows の機能を有効化 するための機能があり、製品インストーラーの実行時に Windows の機能を有効化することができます。

一方、Professional Edition では、Windows の機能を有効化するための機能は利用できないため、「展開イメージの サービスと管理 (DISM.exe) ツール」を使用して、コマンドをカスタムアクションから呼び出すことで、インストール時 に有効化させることが可能です。

DISM.ツールに関しての詳細は、以下をご参照ください。

DISM を使って Windows の機能を有効または無効にする https://msdn.microsoft.com/ja-jp/library/hh824822.aspx

この記事では、それぞれの Edition で「Windows の機能」を有効化する方法を紹介します。

# A. Premier Edition のスイート/アドバンストUIプロジェクトを使用する場合

スイート/アドバンストUI プロジェクトを使用すると、製品自体のインストーラーを変更することなく、Windowsの機能の 有効化を行うことができます。今回は、IIS(インターネット インフォメーションサービス)を有効化する手順を紹介しま す。

- 1. スイート/アドバンスト UI プロジェクトを作成します
- 2. 機能を作成し、機能の内部名と[表示名]を設定します(内部名:ProductX、表示名:製品Xなど)

| 📮 🛅 インストール情報                          | □- 🕘 機能 | ProductX 機能                              |                 |
|---------------------------------------|---------|------------------------------------------|-----------------|
| ───────────────────────────────────── |         | □ 全般                                     |                 |
| 🚊 🧰 編成                                |         | 表示名                                      | {ID_STRING} 製品X |
|                                       |         | 1. 1. 1. 1. 1. 1. 1. 1. 1. 1. 1. 1. 1. 1 |                 |
|                                       |         | 表示                                       | (まい)            |
| 🚊 🛅 動作とロジック                           |         | 171 JZF                                  | 0               |
| - 🕎 InstallScript                     |         | 条件                                       | (空白)            |
| 🧟 サポート ファイル                           |         | リリース フラグ                                 |                 |
|                                       |         | UI 選択の変更を許可する                            | はい              |
|                                       |         |                                          |                 |

また、含める.msi パッケージを追加します

| □ 🔁 インストール情報 | □-Q パッケージ                            | ファイル           |        |                                                 |         |
|--------------|--------------------------------------|----------------|--------|-------------------------------------------------|---------|
| 一般情報         | ProductX                             | 名前             | サイズ    | リンク先                                            | 更新日間    |
|              | ⊞- <mark></mark> <u>N97</u> -> 7741µ | n ProductX.msi | 676 KB | <path_to_製< td=""><td>2013/07</td></path_to_製<> | 2013/07 |

●スイートインストーラーの基本的な作成方法 Tips and Tricks(http://www.networld.co.jp/is/tips.htm)から以下の記事をご参照ください。 <u>スイートインストーラーの基本的な作成方法</u> http://www.networld.co.jp/is/pdf/SuiteInstaller\_Basic.pdf

- 3. 追加したパッケージ名を選択して、[共通]タブを表示します
- 4. [Windows の機能] の緑の[+]ボタンから、[インターネット インフォメーションサービス]を選択します

| □-€ パッケージ                              | 共通 機能              |                                              |  |  |
|----------------------------------------|--------------------|----------------------------------------------|--|--|
| ⊟∽¶∰ ProductX<br>के.ि !१७/ठ~२१ उन्नर ॥ | ProductX パッケージ     | 😭                                            |  |  |
|                                        | ⊡ 全般               | ~                                            |  |  |
|                                        | パッケージ GUID         | {2A81AB6D-ECE1-4F30-9462-CB7481899015}       |  |  |
|                                        | 表示名                | {ID_STRING1} ProductX                        |  |  |
|                                        | 田 ロケーション           | ソース メディアからコピーする                              |  |  |
|                                        | パッケージの種類           | プライマリ                                        |  |  |
|                                        | キャッシュパス            | [LocalAppDataFolder]Downloaded Installations |  |  |
|                                        | 昇格された権限が必要         | はい                                           |  |  |
|                                        | マイナー アップグレード処理     | なし                                           |  |  |
|                                        | レポートされるステータス メッセージ | アクション テキスト                                   |  |  |
|                                        | ■ ログの有効化           | いいえ                                          |  |  |
|                                        | 検出条件               | (空白)                                         |  |  |
|                                        | Ⅲ 対象条件             | (条件)                                         |  |  |
|                                        | Windows の機能        | 0 定義済み 🛛 🗛                                   |  |  |
|                                        | リリース フラグ           | インターネット インフォメーション サービス                       |  |  |
|                                        | □ 操作               | 127 491 1228A 232 5 EX                       |  |  |
|                                        | ■ インストール           | (# PowerShell                                |  |  |
|                                        | Ⅲ 削除               | (# Microsoft .NET Framework 3.x              |  |  |
|                                        | Ⅲ 徑復               | () +76/                                      |  |  |
|                                        | ⊡ 変更               | (J ///94                                     |  |  |

有効化したい機能名が追加されたことを確認します

| Windows の機能 | 1 定義済み            |
|-------------|-------------------|
| Windows の機能 | IIS-WebServerRole |

5. ビルドして実行し、IIS が有効化されたことを確認します

| ●ビルトインで提供されていない Windows                                                                   | vs 機能の有効化                            |
|-------------------------------------------------------------------------------------------|--------------------------------------|
| スイートアドバンストUIプロジェクトでは、以<br>す。                                                              | 以下の3つの Windows の機能がビルトインでサポートされていま   |
| > インターネットインフォメーションサーと                                                                     | ービス                                  |
| PowerShell                                                                                |                                      |
| Microsoft .NET Framework 3.x                                                              |                                      |
|                                                                                           |                                      |
| これ以外の Windows 機能を有効化する場                                                                   | 場合には、[カスタム]を選択したあと、Windows の機能名を直接入力 |
| します                                                                                       |                                      |
| 1117 1 AN-49824K                                                                          |                                      |
| Windows ())機能<br>リリース フラガ                                                                 |                                      |
| □ <b>操作</b>                                                                               | インターネット インフォメーション サービス               |
| 田 インストール                                                                                  | (t() PowerShell                      |
| 田削除                                                                                       | (は) Microsoft .NET Framework 3.x     |
| 田変更                                                                                       | (at) カスタム                            |
|                                                                                           |                                      |
|                                                                                           |                                      |
| 例)Telnet クライアントを有効化する場合                                                                   | ĩ                                    |
| I Windows の機能                                                                             | 1 定義済み                               |
|                                                                                           | TelnetClient                         |
| <br> <br> <br> <br> <br> <br> <br> <br> <br> <br> <br> <br> <br> <br> <br> <br> <br> <br> |                                      |
| 1版化白は、以下のようよ/Get-Features 2                                                               | イノノコノ Cher 記り るしこれ じさまり。             |
| Dism /online /Get-Features                                                                |                                      |
|                                                                                           |                                      |

# B. Professional Edition でカスタムアクションを使用してDISMコマンドを実行する場合

InstallShield の Professional Edition ではスイート/アドバンスト UI プロジェクトは提供されていないため、方法 A を利用することができません。そのため、Professional Edition では、製品のインストーラー自体にカスタムアクション などを組み込む必要があります。Premier Edition でも、スイート/アドバンスト UI プロジェクトを使用したくない場合、 方法B を利用できます。

Windows の機能は、以下のDISM コマンドを実行することで有効化できます。 Dism /online /enable-feature /FeatureName: <機能名>

ここでは、IIS(インターネット インフォメーションサービス)を有効化するコマンドを .bat ファイルに記述して、そのバッチファイルを実行させることで、Windows の機能を有効化させる方法をご案内します。

### <基本の MSI/ InstallScript MSI の場合>

1. バッチファイルを作成します

例:WindowsFeatureEnable.bat の内容

```
@echo off
echo IIS を有効化しています。このウィンドウは閉じないでください。
%windir%¥system32¥dism.exe /online /quiet /enable-feature /featurename:IIS-WebServerRole
```

- 2. 製品のプロジェクトを開き、「動作とロジック]ー「サポート ファイル」 ビューにて、 [サポートファイル] のツリーを展開して、 [言語非依存] を選択します
- 3. [ファイル]ペインを右クリックして、[ファイルの挿入]を選択します。ファイル選択のダイアログで、 "WindowsFeatureEnable.bat"を選択します
- 4. "WindowsFeatureEnable.bat"がサポートファイルとしてインストーラーに追加されたことを確認します

| □ 🥃 サポートファイル | ファイル                  |           |               |                |   |
|--------------|-----------------------|-----------|---------------|----------------|---|
|              | 名前                    | サイズ       | タイプ           | 更新日時           | Æ |
|              | 🚳 WindowsFeatureEnabe | 152 /7구 ト | Windows /∖ຶyチ | 2015/04/22 16: | ρ |

5. [動作とロジック]-[カスタム アクションとシーケンス]ビューを表示し、[カスタムアクション]アイコンを右クリックして、[新しい EXE]-[ディレクトリを参照するパス]を選択します

| 👘 🚮                 | ላ ፖሳንョン カスタム アクシ     | зン  |                                                              |
|---------------------|----------------------|-----|--------------------------------------------------------------|
| <u>⊕</u> <b>■</b> 7 | カスタム アクション ウィザード(C)  | Ins |                                                              |
|                     | 新しい InstallScript(N) |     | が機能をインストールに実軟に追加できるよう設計さ<br>によって実現できます。InstallShield は、数種の力; |
|                     | 新しい EXE(E)           | +   | Binary テーブルに保存(S)                                            |
|                     | 新しい標準 DLL(S)         | +   | ディレクトリを参照するパス(P)                                             |
| ÷                   | 新しい MSI DLL(M)       | +   | 製品と共にインストール(I)                                               |
| ±                   | 新しいマネージ コード(A)       | +   | プロパティ値のパス(V)                                                 |
|                     | 新しいプロパティの設定(P)       |     | 起動する。                                                        |

6. カスタムアクション名(WindowsFeatureEnable 等)を指定し、以下の設定を行います

| 設定プロパティ名      | 設定内容                                               |
|---------------|----------------------------------------------------|
| 作業ディレクトリ      | SytemFolder                                        |
| ファイル名とコマンドライン | cmd.exe /C "[SUPPORTDIR]¥WindowsFeatureEnable.bat" |
| スクリプト内実行      | 即時実行                                               |
| インストール実行シーケンス | InstallFinalize の後                                 |
| インストール実行条件    | not Installed                                      |

| 🖃 🌠 カスタム アクション       | 共通                     |                                                    |
|----------------------|------------------------|----------------------------------------------------|
| WindowsFeatureEnable | WindowsFeatureEnable 7 | コスタム アクション                                         |
| ● ● クリンコン テキスト       | 🗆 アクション                |                                                    |
| ■1日↓ ンニクノス           | 作業ディレクトリ               | SystemFolder                                       |
| ■…● インストール           | ファイル名とコマンドライン          | cmd.exe /C "[SUPPORTDIR]¥WindowsFeatureEnable.bat" |
|                      | 戻り値の処理                 | 同期(終了コードを確認)                                       |
|                      | スクリプト内実行               | 即時実行                                               |
|                      | 実行スケジュール               | 常に実行                                               |
|                      | MSI タイプ番号              | 34                                                 |
|                      | コメント                   |                                                    |
|                      | ヘルプ ファイル パス            |                                                    |
|                      | パッチのアンインストール中にま        | ະ ເທເນີ                                            |
|                      | 回 シーケンス                |                                                    |
|                      | 団 インストール UI シーケンス      | 〈シーケンスになし〉                                         |
|                      | □ インストール実行シーケンス        | InstallFinalize の後                                 |
|                      | インストール実行条件             | not Installed                                      |

## 7. ビルドして、実行します

※コマンドの実行には管理者権限が必要なため、リリースの設定で「必要実行レベル」を「管理者」へ変更してください。

| □ 😳 川−ス<br>□ 🔓 製品構成 1 | ビルド Setup.exe 署名 NET/J# インターネット イ | ベント   |
|-----------------------|-----------------------------------|-------|
|                       | <b>リリース1</b> リリース                 |       |
| ●                     | □ セットアップ起動ツール                     | はい    |
|                       | Setuplexe アイコン ファイル               |       |
|                       | MSI コマンドライン引数                     |       |
|                       | パッケージ定義ファイルを作成する                  | いいえ   |
|                       | 必要実行レベル                           | 管理者   |
|                       | 前提条件が昇格必要時のアドバタイズ                 | いいえ   |
|                       | Ⅲ MSI エンジンを含める                    | いいえ   |
|                       |                                   | 1.0.5 |

インストーラーの実行中に以下の画面が表示され、IIS の有効化処理が実行されます

| C:¥Windov            | /s¥system32¥cmd.exe | - 🗆 🗙        |          |
|----------------------|---------------------|--------------|----------|
| IIS を有効化しています。このウィンド | ウは閉じないでください。        | ^            |          |
|                      |                     |              |          |
|                      |                     |              |          |
|                      |                     |              | - 🗆 🗙    |
|                      |                     |              | く        |
|                      |                     |              | ールしていま   |
|                      |                     |              |          |
|                      |                     |              |          |
|                      |                     |              |          |
|                      |                     |              |          |
| i                    |                     |              |          |
|                      |                     | ~            |          |
|                      |                     | < 戻る(B) 次へ(N | )> キャンセル |

### <InstallScript プロジェクトの場合>

1. バッチファイルを作成します

例:WindowsFeatureEnable.bat の内容

@echo off echo IIS を有効化しています。このウィンドウは閉じないでください。 %windir%¥system32¥dism.exe /online /quiet /enable-feature /featurename:IIS-WebServerRole

- 2. 製品のプロジェクトを開き、「動作とロジック]ー「サポート ファイル/ビルボード」ビューにて、「サポートファイル]
   のツリーを展開して、「言語非依存」を選択します
- 3. [ファイル]ペインを右クリックして、[ファイルの挿入]を選択します。ファイル選択のダイアログで、 "WindowsFeatureEnable.bat"を選択します
- 4. "WindowsFeatureEnable.bat"がサポートファイルとしてインストーラーに追加されたことを確認します

| □]] サポートファイル        | ファイル                       |         |             |                |    |  |  |
|---------------------|----------------------------|---------|-------------|----------------|----|--|--|
|                     | 名前                         | サイズ     | タイプ         | 更新日時           | 属性 |  |  |
| □ 本記<br>□ ■ ■ ビルボード | 🖆 licensertf               | 58.4 KB | リッチ テキスト ド  | 2010/07/02 11: | A  |  |  |
| - 82 言語非依存          | 🚳 WindowsFeatureEnable.bat | 152 バイト | Windows バッチ | 2015/04/22 16: | A  |  |  |

- 5. [動作とロジック]-[InstallScript] ビューで、[Setup.rul] を表示します
- 6. [イベントカテゴリ] から「After Move Data」を選択し、[イベント] から「OnFirstUIAfter」をクリックします
- 7. Setup.rul に OnFirstUIAfter イベントが追加されるので、以下のスクリプトを追加します

| function OnFirstUIAfter()                                                          |
|------------------------------------------------------------------------------------|
| :                                                                                  |
| string szProgram, szCmdline;                                                       |
| begin                                                                              |
| szProgram = SUPPORTDIR + "WindowsFeatureEnable.bat";                               |
| szCmdline = ‴″;                                                                    |
| LaunchApplication( szProgram, szCmdline ,″″, SW_NORMAL,INFINITE,LAAW_OPTION_WAIT); |
| · · ·                                                                              |

| 🖃 🕎 InstallScript                                                                  | Setup.Rul InstallShield InstallScript                                                                                                    |
|------------------------------------------------------------------------------------|----------------------------------------------------------------------------------------------------|
| ーー ファイル<br>└──☆ Setup Rul<br>ーー 開数<br>└──☆ PB数<br>└──☆ OnFirstUIAfter<br>─── プロパティ | → Initialization  V OnSetTARGETDIR V                                                                                                    |
|                                                                                    | <pre>// function OnFirstUIAfter() STRING szTitle, szMsg1, szMsg2, szOpt1, szOpt2; NUMBER bvOpt1, bvOpt2; string szProgram, szCmdline; 追加 begin</pre>                       |
|                                                                                    | <pre>szProgram = SUPPORTDIR + "WindowsFeatureEnable.bat";<br/>szCmdline = "";<br/>LaunchApplication( szProgram, szCmdline ,"", SW_NORMAL,INFINITE,LAAW_OPTION_WAIT);</pre> |
|                                                                                    | 追加<br>ShowObjWizardPages(NEXT);                                                                                                    |

8. ビルドして、実行します

※コマンドの実行には管理者権限が必要なため、リリースの設定で「必要実行レベル」を「管理者」へ変更してください。

| <b>⊡-⊙                                    </b> | ビルド Setup.exe 署名 インターネット イベント |     |  |
|------------------------------------------------|-------------------------------|-----|--|
|                                                | <b>リリース 1</b> リリース            |     |  |
|                                                | Single .exe ファイル名             |     |  |
|                                                | Setuplexe アイコン ファイル           |     |  |
|                                                | セットアップ コマンドライン                |     |  |
|                                                | 必要実行レベル                       | 管理者 |  |
|                                                | メディアのパスワード                    |     |  |

インストーラーの実行中に以下の画面が表示され、IIS の有効化処理が実行されます

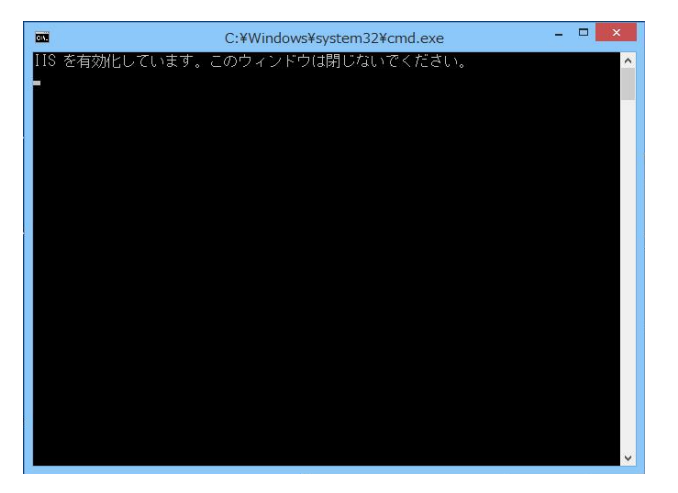

以上